#### 4.1.5.6 事後審查通知書(事後(入札後)審查型一般競争入札)

事後(入札後)審査型一般競争入札の場合、発注者による開札処理後、事後審査を行うことを示す「事後審査通知 書」が届きます。

なお、この通知書は落札候補者であることを通知するものではありません。

落札候補者(事後審査対象者)に対しては、別途同時に、「追加資料提出依頼通知書」が届きます。

「追加資料提出依頼通知書」が届いていない場合は、落札候補者(事後審査対象者)ではありません。

「事後通知書」を受理・確認するには、「入札状況一覧」画面に該当する案件を表示する必要があります。

該当案件を表示するには、「調達案件検索」画面または「簡易調達案件検索」画面にて条件を指定し、「入札状況一覧」画面を表示してください。

※調達案件検索の操作方法は、「2.2 調達案件の検索」を参照してください。

(1)「入札状況一覧」画面から、「入札状況通知書一覧」画面を表示します。

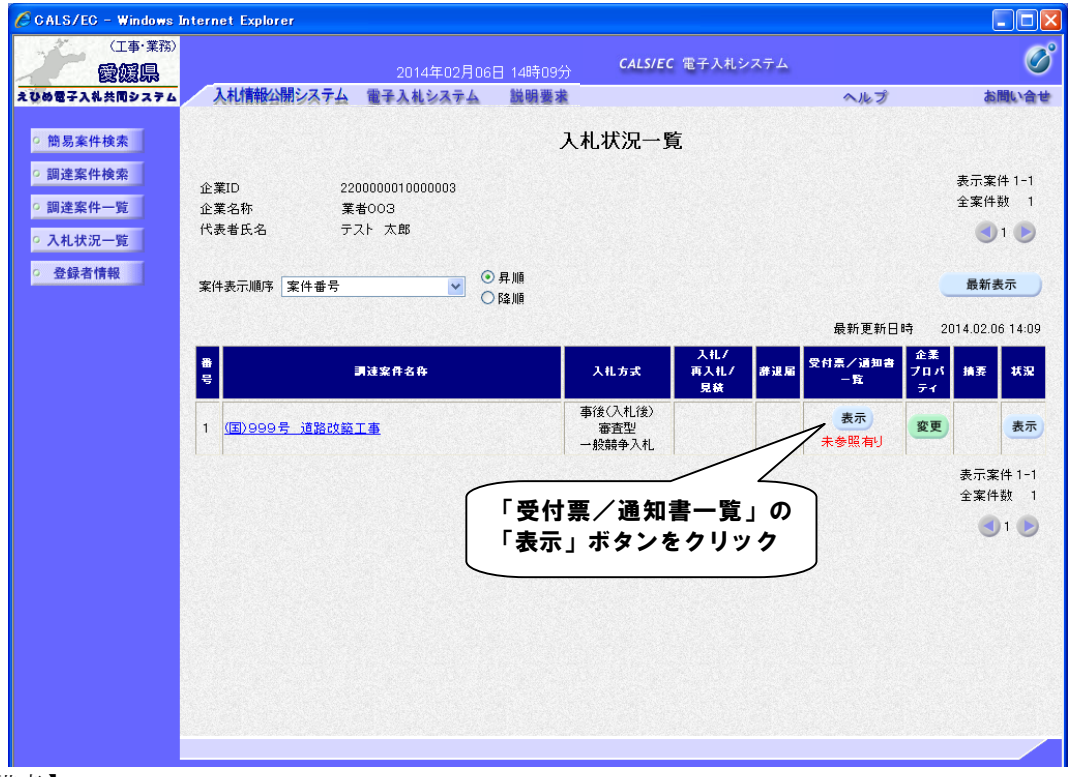

【備考】

未確認の受付票及び通知書がある場合、「受付票/通知書一覧」欄の「表示」ボタンの下に、赤字で「未参照有り」と表示されます。

(2)「事後審査通知書」画面を表示します。

| 日本                                        |           | 2014年02月06日:  | 14時53分 CALS/EC 電子入札システ | 4     |              | Ø     |
|-------------------------------------------|-----------|---------------|------------------------|-------|--------------|-------|
| ひめ電子入札共同システム                              | しれ情報公開システ | テム 電子入札システム 【 | 送明要求                   | へル:   | Ĵ            | お聞い合せ |
| 9 簡易案件検索                                  |           |               | 入札状況通知書一覧              |       |              |       |
| ○ 調達案件検索                                  | 教行回致      | 通知書名          | 通知書発行日付                | 通知書表示 | 通知書職書        |       |
| 調達案件一覧                                    |           | 入札締切通知書       | 平成26年02月06日(木)14時14分   | 表示    | 参照済          |       |
| <ul> <li>入札状況一覧</li> <li>登録者情報</li> </ul> |           | 入札書受付票        | 平成26年02月06日(木)14時08分   | 表示    | 参照済          |       |
|                                           |           | 通知書名          | 通知書発行日付                | 通知書表示 | 通知書職副        |       |
|                                           | 日時変更通     | 知書            | 平成26年02月06日(木)14時21分   | 表示    | 参照済          |       |
|                                           | 事後審査通     | 知書            | 平成26年02月06日(木)14時39分   | 表示    | 未参照          |       |
|                                           | 追加資料提     | 出依頼通知書        | 平成26年02月06日(木)14時39分   | 表示未参照 |              |       |
|                                           |           |               | 戻る                     |       | $\backslash$ |       |
|                                           |           |               |                        | 「事後   | 審査通知         | 書」の   |
|                                           |           |               |                        | 「表示   | 」ボタン         | をクリック |
|                                           |           |               |                        |       |              |       |
|                                           |           |               |                        |       |              |       |
|                                           |           |               |                        |       |              |       |
|                                           |           |               |                        |       |              |       |

## 【備考】

「通知書確認」欄の表示で、書類が「未参照」であるか「参照済」であるか確認できます。

(3)「事後審査通知書」の内容を確認し、「入札状況通知書一覧」画面に戻ります。

| CALS/EC - Windows Int                          | ternet Explorer                                         |                                                                                                    |                   |       |
|------------------------------------------------|---------------------------------------------------------|----------------------------------------------------------------------------------------------------|-------------------|-------|
| (工事・業務)                                        |                                                         | CALSIEC 電子入札システム                                                                                                    |                   | Ø     |
| - 愛媛県                                          | 2014年02月06日 14時56分                                      | CALS/EC IEI / / I// / A                                                                                                    |                   | •     |
| えひめ電子入礼共同システム                                  | 入札情報公開システム 電子入札システム 説明要求                                |                                                                                                    | ヘルプ               | お聞い合せ |
| • 簡易案件検索                                       |                                                         |                                                                                                    | 平成26年02月          | 106日  |
| <ul> <li>· 調達案件検索</li> <li>· 調達案件一覧</li> </ul> | 企業ID: 220000010000003<br>企業名称: 業者003<br>代表者氏名: テスト 太郎 様 |                                                                                                    | 契約担当官<br>入札公告に示すと | :おり   |
| <ul> <li>へ札状況一覧</li> <li>登録者情報</li> </ul>      | 事後著                                                     | <b>昬</b> 査通知書                                                                                                    |                   |       |
|                                                | 下記の調通案件について、                                            | 、参加資格の審査を行います。                                                                                                    |                   |       |
|                                                |                                                         | ā2.                                                                                                    |                   |       |
|                                                | 調達講<br>調達第<br>入札参加波格磁設申請書受付和<br>入札参加波格磁設申請書受付約          | 集件番号: 22000000100010201300970<br>集件名称: (国) 999号 道路改築工事<br>開始日時: 平成26年02月06日 14時40分<br>審初日時: 平成26年02月06日 15時00分                               | )<br>,<br>,       |       |
|                                                | 印刷                                                      | <u><u></u><u></u><u></u><u></u><u></u><u></u><u></u><u></u><u></u><u></u><u></u><u></u><u></u><u></u><u></u><u></u><u></u><u></u><u></u></u> | 「戻る」ボタ<br>クリック    | ンを    |
|                                                |                                                         |                                                                                                    |                   |       |

# 4.1.5.7 追加資料提出依頼通知書

事後(入札後)審査型一般競争入札の場合、発注者による開札処理後、落札候補業者には「追加資料提出依頼 書」が届きます。

(1)「追加資料提出依頼通知書」画面を表示します。

| (工事・業務)                                       |           | 2014年02月06日   | 14時57分 CALS/EC 電子入札システ | L.               |                         |  |
|-----------------------------------------------|-----------|---------------|------------------------|------------------|-------------------------|--|
| えびめ電子入札共同システム                                 | 入札情報公開システ | テム 電子入札システム 🛔 | <b>送明要</b> 求           | へルプ              |                         |  |
| ○ 簡易案件検索                                      |           |               | 入札状況通知書一覧              |                  |                         |  |
| <ul> <li>調達案件検索</li> </ul>                    | 執行回致      | 通知書名          | 通知書発行日付                | 通知書表示            | 通知書確認                   |  |
| <ul> <li>調達案件一覧</li> </ul>                    |           | 入札締切通知書       | 平成26年02月06日(木)14時14分   | 表示               | 参照済                     |  |
| <ul> <li>○ 入札状況一覧</li> <li>○ 登録者情報</li> </ul> | 1         | 入札書受付票        | 平成26年02月06日(木)14時08分   | 表示               | 参照済                     |  |
|                                               |           | 通知書名          | 通知書発行日付                | 通知書表示            | 通知書確認                   |  |
|                                               | 日時変更通     | 知書            | 平成26年02月06日(木)14時21分   | 表示               | 参照済                     |  |
|                                               | 事後審査運     | 知書            | 平成26年02月06日(木)14時39分   | 表示               | 参照済                     |  |
|                                               | 追加資料提     | 出依頼通知書        | 平成26年02月06日(木)14時39分   | 表示               | 未参照                     |  |
|                                               |           |               |                        | 資料提出(d<br>」 ボタンを | <b>ኢ頼通知書」</b><br>€ クリック |  |

「通知書確認」欄の表示で、書類が「未参照」であるか「参照済」であるか確認できます。

(2)「追加資料提出依頼通知書」の内容を確認し、「入札状況通知書一覧」画面に戻ります。

| CALS/EC - Windows                                                                                 | Internet Explorer                                                                                                    | - • • ×                    |
|---------------------------------------------------------------------------------------------------|----------------------------------------------------------------------------------------------------|----------------------------|
| (工事·業務)<br>愛媛県                                                                                    | 2014年03月18日 11時57分 CALS/EC 電子入札システム                                                                                                   | Ø                          |
| えひめ電子入札共同システム                                                                                     | 入札情報公開システム 電子入札システム 説明要求                                                                                                    | ヘルプ お聞い合せ                  |
| 9 簡易案件検索                                                                                          |                                                                                                    | 平成26年03月18日                |
| <ul> <li>         調達案件検索         <ul> <li>                 調達案件一覧         </li> </ul> </li> </ul> | 企業D: 380000100005895<br>企業名称: 100/15 10 100                                                                                           | 愛媛県<br>東予地方局長<br>愛嬌県東子地方局長 |
| <ul> <li>入札状況一覧</li> <li>登録者情報</li> </ul>                                                         | 追加資料提出依賴通知書                                                                                                    | ANSTRA J'ALIJAIN           |
|                                                                                                   | 下記の調達案件について、落礼候補者として決定しましたので、追加資料を提出される                                                                                               | ようお願い致します。                 |
|                                                                                                   | 58                                                                                                    |                            |
|                                                                                                   | 調達案件番号: 3800000401012013000400<br>調達案件名称: """"首都 》 1497年4月<br>追加資料受付聯始日時: 平成26年03月18日 11時40分<br>追加資料受付締切日時: 平成26年03月18日 11時40分<br>備考: | <b>Million</b>             |
|                                                                                                   | 印刷 戻る                                                                                                    | 「戻る」ボタンを<br>クリック           |
|                                                                                                   |                                                                                                    | ~                          |
|                                                                                                   |                                                                                                    | € 100% ▼                   |

# 4.1.6 追加資料(事後(入札後)審查型一般競争入札)

## 4.1.6.1 追加資料提出

事後(入札後)審査型一般競争入札で落札候補業者となり「追加資料提出依頼書」が届いた場合は、追加資料を 提出する必要があります。

「追加資料提出書」を作成・提出するには、「調達案件一覧」画面に該当する案件を表示する必要があります。

該当案件を表示するには、「調達案件検索」画面または「簡易調達案件検索」画面にて条件を指定し、「調達案件一覧」画面を表示してください。

※調達案件検索の操作方法は、「2.2 調達案件の検索」を参照してください。

(1)「調達件一覧」画面から、「追加資料提出書」画面を表示します。

| CALS/EC - Windows 1                        | nternet Explorer            |                          |           |                 |                 |        |            |             |     |    |           |      |           |                  |  |  |  |  |
|--------------------------------------------|-----------------------------|--------------------------|-----------|-----------------|-----------------|--------|------------|-------------|-----|----|-----------|------|-----------|------------------|--|--|--|--|
| (工事·業務)<br>愛媛県                             |                             | 2014                     | 4年02月     | 06日 158         | ŧ07分            | CALS/E | EC 電子      | 入札シス        | ステム |    |           |      |           | Ø                |  |  |  |  |
| えひめ電子入礼共同システム                              | 入札情報公開シ                     | マテム 電子入札                 | システム      |                 | 要求              |        |            |             |     | 4  | ヽルプ       |      | đ         | 聞い合せ             |  |  |  |  |
| <ul> <li>簡易案件検索</li> <li>回渡客供検索</li> </ul> |                             |                          |           |                 | 調達              | 案件一    | 覧          |             |     |    |           |      |           |                  |  |  |  |  |
| · 101/2 7 17 17 77                         | 調達機関(部局)                    | 土木部                      |           |                 |                 |        |            |             |     |    |           |      | 表示案(      | <del>4</del> 1-1 |  |  |  |  |
| ○ 調達案件一覧                                   | 企業ID                        | 22000000100              | 000003    |                 |                 |        |            |             |     |    |           |      | 全案件       | 故 1              |  |  |  |  |
| <ul> <li>入札状況一覧</li> </ul>                 | 住所<br>企業名称                  | 愛媛県松山市<br>業者003          | 51-1-1    |                 |                 |        |            |             |     |    |           |      |           | 1 🕑              |  |  |  |  |
| <ul> <li>登録者情報</li> </ul>                  | 代表者氏名                       | テスト 太郎                   |           |                 |                 |        |            |             |     |    |           |      | 易新考       | -                |  |  |  |  |
|                                            |                             | L m2 🗢                   |           | ⊙昇順             |                 |        |            |             |     |    |           |      | AX #/ D   |                  |  |  |  |  |
|                                            | 案件表示順序 案件                   | 干番亏                      | ×         | 〇降順             |                 |        |            |             |     | 最新 | f更新日8     | 時 20 | 014.02.00 | 6 15:07          |  |  |  |  |
|                                            |                             |                          |           |                 |                 |        |            |             |     |    |           |      |           |                  |  |  |  |  |
|                                            | 調速案件情報                      | 入礼方式                     | 人和<br>追加3 | 多加文帝唯<br>《科提出書/ | 39甲請書/<br>参加表明書 |        | 安禄<br>提出走! | 배경/<br>방확경송 |     | đ  | 企業<br>プロパ |      |           |                  |  |  |  |  |
|                                            | 借 副速案件名符                    |                          | 提出        | 再提出 受           | 付票 通知者          | 通知書    | 提出         | 再提出         | 受付票 | 提出 | 再提出       | 受付票  | 通知書       | 71               |  |  |  |  |
|                                            | 1 (国) <u>999号</u><br>道路改築工事 | 事後(入札後)<br>審査型<br>一般競争入札 | 提出<br>1   |                 |                 |        |            |             |     |    |           |      |           | 変更               |  |  |  |  |
|                                            | C                           |                          |           |                 |                 |        |            |             |     |    |           |      | 表示案       | 件 1-1            |  |  |  |  |
|                                            |                             | 「提出」:                    | ボタン       | ンをク             | リック             |        |            |             |     |    |           |      | 全案件       | 一致 1             |  |  |  |  |
|                                            | L.                          |                          |           |                 |                 |        |            |             |     |    |           |      |           | 1 🕑              |  |  |  |  |
|                                            |                             |                          |           |                 |                 |        |            |             |     |    |           |      |           |                  |  |  |  |  |
|                                            |                             |                          |           |                 |                 |        |            |             |     |    |           |      |           |                  |  |  |  |  |
|                                            |                             |                          |           |                 |                 |        |            |             |     |    |           |      |           |                  |  |  |  |  |
|                                            |                             |                          |           |                 |                 |        |            |             |     |    |           |      |           |                  |  |  |  |  |
|                                            |                             |                          |           |                 |                 |        |            |             |     |    |           |      |           |                  |  |  |  |  |
|                                            |                             |                          |           |                 |                 |        |            |             |     |    |           |      |           |                  |  |  |  |  |
|                                            |                             |                          |           |                 |                 |        |            |             |     |    |           |      |           |                  |  |  |  |  |
|                                            |                             |                          |           |                 |                 |        |            |             |     |    |           |      |           |                  |  |  |  |  |

(2)「追加資料提出書」に必要事項を入力します。

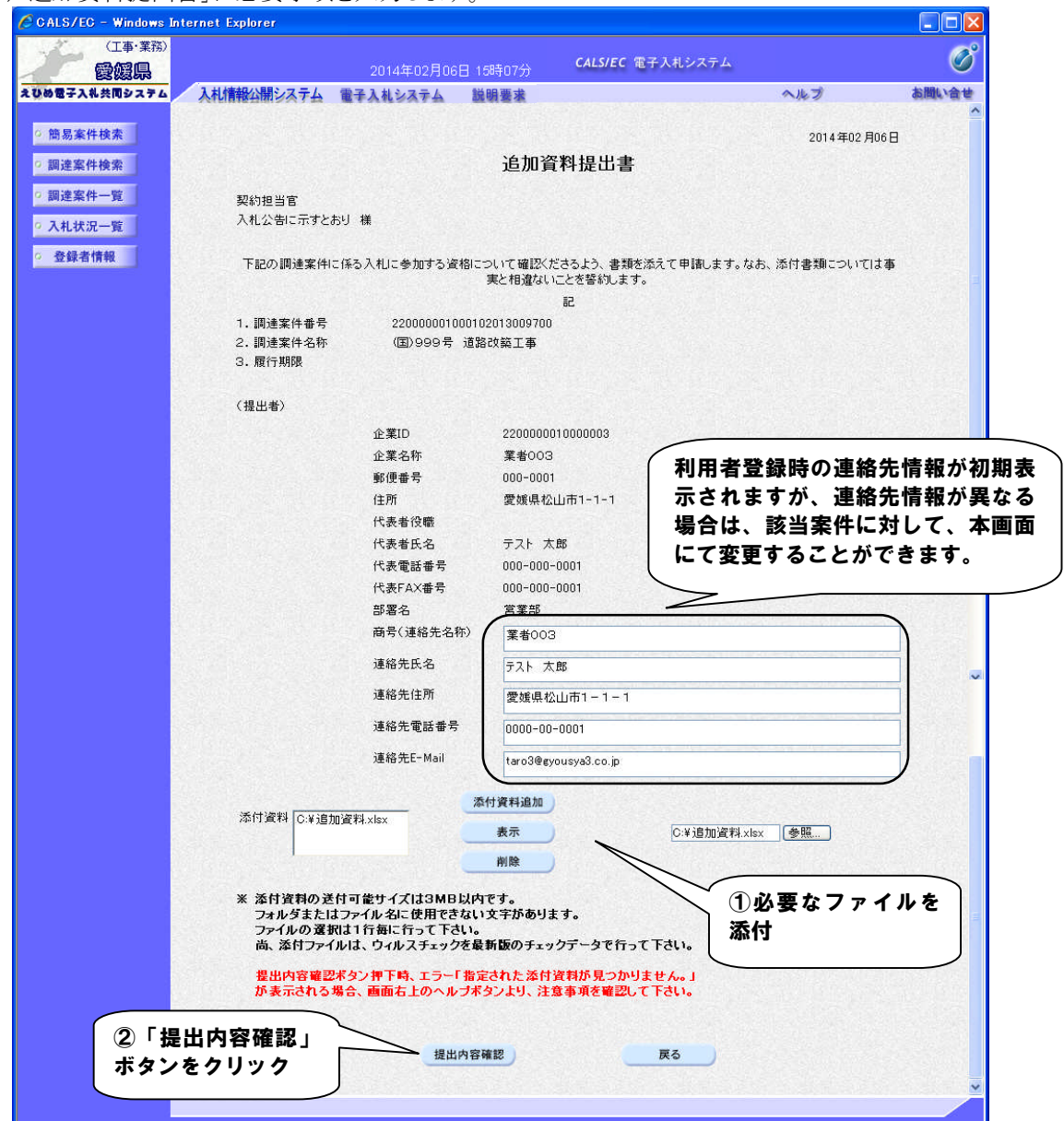

#### 【備考】

- ・受注者の情報は予め入力されています。連絡先の変更がある場合はこの画面で修正することができます。
- ・添付ファイルの送信可能サイズは 3MB 以内です。
   添付ファイルは、ウィルスチェックを最新版のチェックデータで行ってください。
   ※ファイル添付の操作方法は、「2.4 提出書類へのファイル添付」を参照してください。

(3)「追加資料提出書」の内容を確認します。

| 🖉 CALS/EG - Windows In                                                                                         | ternet Explorer                          |                          |                                   |                   |            |
|----------------------------------------------------------------------------------------------------|------------------------------------------|--------------------------|-----------------------------------|-------------------|------------|
| (工事・業務)                                                                                                    |                                          |                          |                                   | テム                | Ø          |
|                                                                                                    | A                                        | 2014年02月06日 15時10        |                                   |                   | $\bigcirc$ |
| えびめ電子入礼共同システム                                                                                                  | 入札情報公開システム電子                             | 入札システム 説明要               | *                                 | ヘルブ               | お問い合せ      |
| 0 節見玄性絵壶                                                                                                    |                                          |                          |                                   | 0014/700 800 0    |            |
| - 同初末日1天末                                                                                                    |                                          |                          |                                   | 2014年02月06日       |            |
| ○ 調達案件検索                                                                                                    |                                          | 進                        | 這加資料提出書                           |                   |            |
| ○ 調達案件一覧                                                                                                    | 契約担当官                                    |                          |                                   |                   |            |
| ○ 入札状況一覧                                                                                                    | 入札公告に示すとおり                               | 様                        |                                   |                   |            |
| 2 22 43 大 18 40                                                                                                | 下記の調達案件に係る                               | 入札に参加する資格について            | 確認くださるよう、書類を添えて申請し                | します。なお、添付書類については事 |            |
| 2 金鍊者情報                                                                                                    |                                          | 実と村                      | 目違ないことを誓約します。                     |                   |            |
|                                                                                                    |                                          |                          | 12                                |                   |            |
|                                                                                                    | 1. 調達案件番号                                | 2200000010001020130      | 009700                            |                   |            |
|                                                                                                    | <ol> <li>調達案件名称</li> <li>局に期間</li> </ol> | (国)999号 道路改築]            | 工事                                |                   |            |
|                                                                                                    | 3. 腹口 州阳                                 |                          |                                   |                   |            |
|                                                                                                    | (提出者)                                    |                          |                                   |                   |            |
|                                                                                                    |                                          | 企業ID                     | 2200000010000003                  |                   |            |
|                                                                                                    |                                          | 企業名称                     | 業者003                             |                   |            |
|                                                                                                    |                                          | 郵便番号                     | 000-0001                          |                   |            |
|                                                                                                    |                                          | 住所                       | 愛媛県松山市1-1-1                       |                   |            |
| la de la companya de la companya de la companya de la companya de la companya de la companya de la companya de |                                          | 代表者役職                    |                                   |                   |            |
|                                                                                                    |                                          | 代表者氏名                    | テスト 太郎                            |                   |            |
|                                                                                                    |                                          | 代表電話番号                   | 000-000-0001                      |                   |            |
|                                                                                                    |                                          | 代表FAX番号                  | 000-000-0001                      |                   |            |
|                                                                                                    |                                          | 部署名                      | 営業部                               |                   |            |
|                                                                                                    |                                          | 商号(連絡先名称)                | 業者003                             |                   |            |
|                                                                                                    |                                          | 建船尤氏名<br><b></b> 速终生住所   | テスト 久邸<br>愛媛県松山市1-1-1             |                   |            |
|                                                                                                    |                                          | 连宿元日 <u>川</u><br>這約生蚕毛希号 | 复娱乐1公田(1) - ) - )<br>0000-00-0001 |                   |            |
|                                                                                                    |                                          | 連絡先F-Mail                | taro3@evousva3.co.in              |                   |            |
|                                                                                                    |                                          |                          | (arooegyousydo.co.jp              |                   |            |
|                                                                                                    | 漆付資料                                     | C:¥追加資                   | 料.xlsx                            | 表示                |            |
|                                                                                                    |                                          |                          |                                   |                   |            |
|                                                                                                    |                                          |                          |                                   |                   |            |
|                                                                                                    |                                          |                          |                                   |                   |            |
|                                                                                                    |                                          | 印刷                       |                                   | 戻る                |            |
|                                                                                                    |                                          |                          | Г + =                             | 山, ギタンを           | ~          |
|                                                                                                    |                                          |                          | / 旋                               | 山」小メノを            |            |
|                                                                                                    |                                          |                          | クリ                                | ック                |            |

(4)「追加資料提出書受信確認通知」を印刷します。

| CALS/EG - Windows Inte                                                    | ernet Explorer        |                                            |                  |     |       |
|---------------------------------------------------------------------------|-----------------------|--------------------------------------------|------------------|-----|-------|
| (工事·業務)<br><b>愛媛県</b>                                                     |                       | 2014年02月06日 15時11分                         | CALS/EC 電子入札システム |     | Ø     |
| えひめ電子入礼共同システム                                                             | 入札情報公開システム            | 電子入札システム 説明要求                              |                  | ヘルプ | お聞い合せ |
| <ul> <li>&gt; 簡易案件検索</li> <li>&gt; 調達案件検索</li> <li>&gt; 調達案件検索</li> </ul> | 企業ID<br>企業名称<br>代表者氏名 | 2200000010000003<br>葉者003<br>テスト 太郎 様      |                  |     |       |
| • 為札状況一覧                                                                  |                       | 追加資料提                                      | 出書受信確認通知         |     |       |
| ○ 登録者情報                                                                   |                       | 追加資料提出書は下記                                 | の内容で正常に送信されました。  |     |       |
|                                                                           | 調達案件番号<br>調達案件名称      | 220000001000102013009700<br>(国)999号 道路改築工事 |                  |     |       |
|                                                                           | 申請日時                  | 平成26年02月06日15時11分                          |                  |     |       |
|                                                                           |                       | 印刷を行ってから、調達                                | 案件一覧ボタンを押下してください |     |       |
|                                                                           | <br>「印刷」ボタン<br>クリック   | <b>(</b>                                   | 調達案件一覧           |     |       |

【備考】

受信確認通知は、書類を提出した直後のこのタイミングでしか表示されないものになります。 ここで印刷しないと、「入札状況一覧」ボタンをクリックすることはできません。

| C http://              | - Windows Internet Explorer                                        |                  |
|------------------------|--------------------------------------------------------------------|------------------|
| 👷 ክኤር እን 🕴 🟠 🔹 📾 🙄 👼 🚬 | <ul> <li>ページ(P)、 セーフティ(S)、 ツール(Q)、 (Q)、</li> </ul>                 | $\square$        |
| 企業ID<br>企業名称<br>代表者氏名  | 2200<br><sup>R4</sup><br>つ<br>つ<br>・<br>ブ<br>クリック<br>追加資料提出書受信確認通知 | ②「×」ボタンを<br>クリック |
|                        | 追加資料提出書は下記の内容で正常に送信されました。                                          |                  |
| 調連案件番号<br>調連案件名称       | 22000001000102013009700<br>(国)999号 道路改築工事                          |                  |
| 申請日時                   | 平成26年02月06日15時11分                                                  |                  |
|                        |                                                                    |                  |
|                        |                                                                    |                  |
|                        |                                                                    |                  |
|                        |                                                                    |                  |
|                        |                                                                    |                  |
|                        |                                                                    |                  |
|                        |                                                                    |                  |
|                        |                                                                    |                  |
|                        |                                                                    |                  |

(6)「追加資料提出書受信確認通知」画面に戻ります。

| CALS/EC - Windows Int                                            | ternet Explorer       |                                            |                            |                 |        |
|------------------------------------------------------------------|-----------------------|--------------------------------------------|----------------------------|-----------------|--------|
| (工事·業務)<br>愛媛県                                                   |                       | 2014年02月06日 15時12分                         | CALS/EC 電子入札システム           |                 | Ø      |
| えひめ電子入礼共同システム                                                    | 入札情報公開システム            | 電子入札システム 説明要求                              |                            | ヘルプ             | お聞い合せ  |
| <ul> <li>○ 簡易案件検索</li> <li>○ 調達案件検索</li> <li>○ 調達案件- </li> </ul> | 企業ID<br>企業名称<br>代表者氏名 | 2200000010000003<br>葉者003<br>テスト 太郎 様      |                            |                 |        |
| • 入札状況一覧                                                         |                       | 追加資料提 <b>。</b>                             | 出書受信確認通知                   |                 |        |
| <ul> <li>登録者情報</li> </ul>                                        |                       | 追加資料提出書は下記                                 | の内容で正常に送信されました。            |                 |        |
|                                                                  | 調達案件番号<br>調達案件名称      | 220000001000102013009700<br>(国)999号 道路改築工事 |                            |                 |        |
|                                                                  | 申請日時                  | 平成26年02月06日 15時11分                         |                            |                 |        |
|                                                                  |                       | 印刷を行ってから、調達                                | 条件一覧ボタンを押下してください<br>調達案件一覧 | 「調達案件-<br>をクリック | 一覧」ボタン |
|                                                                  |                       |                                            |                            |                 |        |
|                                                                  |                       |                                            |                            |                 |        |
|                                                                  |                       |                                            |                            |                 |        |
|                                                                  |                       |                                            |                            |                 |        |

(7)「調達案件一覧」画面に戻ります。

| (工事:案約)                                                                                                    | CALS/EC - Windows In | ternet Explorer |                |              |            |        |     |        |       |            |        |    |       |      | (         |              |
|----------------------------------------------------------------------------------------------------|----------------------|-----------------|----------------|--------------|------------|--------|-----|--------|-------|------------|--------|----|-------|------|-----------|--------------|
| 2014年02月06日 19912分       1010 107 107 107 107 107 107 107 107 107                                                                                                    | (工事・業務)              |                 |                |              |            |        |     | CALSIE | •     | 3 #1 2.5   | 7 = /. |    |       |      |           | C            |
| 0.0057入4.4月027.74       人札用報公開ジス子ム 筆子入札 2374 業子入札 2374 業長 2374 業長 2374 業長 2374 業長 2374 美田 2374 美田 2 | 愛媛泉                  |                 | 201            | 4年02月        | 06日 1      | 5時12分  |     | CALS/E | C IET | - X 11 2 2 | ×7.4   |    |       |      |           | e            |
| • INSAFARKA       INJERSPHENDE       INJERSPHENDE       INJERSPHENDE         • INJERSPHENDE       INJERSPHENDE       INJERSPHENDE       INJERSPHENDE         • INJERSPHENDE       INJERSPHENDE       INJERSPHENDE       INJERSPHENDE         • INJERSPHENDE       INJERSPHENDE       INJERSPHENDE       INJERSPHENDE       INJERSPHENDE         • INJERSPHENDE       INJERSPHENDE       INJERSPHENDE <td< th=""><th>ひめ電子入礼共同システム</th><th>入札情報公開シス</th><th>テム 電子入札</th><th>システィ</th><th>4 <b>B</b></th><th>明要求</th><th></th><th></th><th></th><th></th><th></th><th>4</th><th>へルプ</th><th></th><th>ă,</th><th>問い合</th></td<>                                                                                                    | ひめ電子入礼共同システム         | 入札情報公開シス        | テム 電子入札        | システィ         | 4 <b>B</b> | 明要求    |     |        |       |            |        | 4  | へルプ   |      | ă,        | 問い合          |
| <ul> <li>調達案件検索</li> <li>調達案件一型</li> <li>入札状況一覧</li> <li>予載者情報</li> <li>● 登録者情報</li> <li>● 登録</li> <li>● 登録</li> <li>● 登録</li></ul>                                                                                                    | ○ 簡易案件検索             |                 |                |              |            | 調      | 達案  | 件一     | 覧     |            |        |    |       |      |           |              |
| <ul> <li>9 調達案件一覧</li> <li>① AL状況一覧</li> <li>○ AL状況一覧</li> <li>○ AL状況一覧</li> <li>○ AL状況一覧</li> <li>○ AL状況一覧</li> <li>○ AL状況一覧</li> <li>○ AL状況一覧</li> <li>○ ALK</li> <li>○ ALK</li></ul>                                                                                                    | ○ 調達案件検索             | 調達機関(部局) :      | 土木部            |              |            |        |     |        |       |            |        |    |       |      |           |              |
| ○ 入札状況一覧       登録者情報       注葉1000       ① 1       ①       ①       1       ①       1       ①       1       ①       1       ①       1       ①       1       ①       1       ①       1       ①       1       ①       1       ①       1       ①       1       ①       1       ①       1       ①       1       ①       1       ①       1       ①       1       ①       1       ①       1       ①       1       ①       1       ①       1       ①       1       ①       1       ①       1       ①       1       ①       1       ①       1       ①       1       ①       1       ①       1       ①       1       ①       1       ①       1       ①       1       ①       1       ①       1       ①       1       ①       1       ①       1       ①       1       ①       1       ①       1       ①       1       ①       1       ①       1       ①       1       ①       1       ①       1       ①       1       ①       1       ①       1       ①       1       ①       1       1       ①       1                                                                                                    | ○ 調達案件一覧             | 企業ID            | 2200000010     | 100003       |            |        |     |        |       |            |        |    |       |      | 表示案件      | 41-1<br>** 1 |
| ① 文化化元一覧       企業名称       業者の3       ① 1       ① 1         ② 登録者情報       ① 年順       ① 年順       ● 年順       ● 日順       ● 日前       ● 日前                                                                                                    |                      | 住所              | 愛媛県松山市         | 51-1-1       |            |        |     |        |       |            |        |    |       |      | 土余叶如      | 22 1         |
| 金録者情報             代表者氏名             デスト 太郎             案件表示順序 案件番号             《 年間             ○ 年間             ○ 年間                                                                                                    | 5 入礼认沉一克             | 企業名称            | 業者003          |              |            |        |     |        |       |            |        |    |       |      |           | 1 🕑          |
| 案件表示順序       案件兼号       ● 昇順       ● 原順       ● 原順       ● 原順       ● 原順       ● 原則       ● 原則       ● 目目       ● 目目       ● III       ● IIII       ● IIIII       ● IIIIIIIIIIIIIIIIIIIIIIIIIIIIIIIIIIII                                                                                                    | ○ 登録者情報              | 代表者氏名           | テスト 太郎         |              |            |        |     |        |       |            |        |    |       |      | 是新主       | -            |
| 案件表示照即     案件書者     ○ 陰順     最新更新日時     2014.02.06     16.12       調達案件容存<br>費     周達案件容存<br>費     人比方式     近過激波輸出     公式     登録書子     技術提案者/技術変形     企業<br>第二     企業<br>第二     企業       1     (国) 999号     事後(八礼徐)<br>審査型<br>統解争入礼     表示     1     1     1     1     1     2015     2     2     2       2     一般解争入礼     表示     1     1     1     2     2     2     2     2     2     2     2     2     2     2     2     2     2     2     2     2     2     2     2     2     2     2     2     2     2     2     2     2     2     2     2     2     2     2     2     2     2     2     2     2     2     2     2     2     2     2     2     2     2     2     2     2     2     2     2     2     2     2     2     2     2     2     2     2     2     2     2     2     2     2     2     2     2     2     2     2     2     2     2     2     2     2     2     2     2     2     2     2     2                                                                                                    |                      |                 |                |              | 1 ④ 昇.     | lið    |     |        |       |            |        |    |       | -    | 取机衣       |              |
| 通送案件容描         入北方式         入北方式         近加文科描述:今加末明書         受於補書/<br>超出查望確認書         使活量 空/水準認書/<br>超出查望確認書         使活量 空/水準 不可<br>用         通用         通用         通用         通用         原理         受付素         通出         再         の         第         の         7         7         7         7         7         7         7         7         7         7         7         7         7         7         7         7         7         7         7         7         7         7         7         7         7         7         7         7         7         7         7         7         7         7         7         7         7         7         7         7         7         7         7         7         7         7         7         7         7         7         7         7         7         7         7         7         7         7         7         7         7         7         7         7         7         7         7         7         7         7         7         7         7         7         7         7         7         7         7         7         7         7         7         7         7                                                                                                    |                      | 案件表示III序 案件     | · 番亏           | ~            | ○ 降4       | UĀ.    |     |        |       |            |        | 最新 | f更新日8 | 寺 20 | 014.02.06 | 6 15:12      |
| 小山水山         入北方式         建加支料提出書/添加表明書         超出素明書書         通出工具の目記書/2017         正         正         21/7         第2/17         第2/17                                                                                                    |                      | 测读安件情报          |                | 入礼参加资格確認申請書/ |            |        |     | 受領確認/  |       |            |        |    | 诸根安吉  | /技術者 | 8         |              |
| ●     ●     ●     ●     ●     ●     ●     ●     ●     ●     ●     ●     ●     ●     ●     ●     ●     ●     ●     ●     ●     ●     ●     ●     ●     ●     ●     ●     ●     ●     ●     ●     ●     ●     ●     ●     ●     ●     ●     ●     ●     ●     ●     ●     ●     ●     ●     ●     ●     ●     ●     ●     ●     ●     ●     ●     ●     ●     ●     ●     ●     ●     ●     ●     ●     ●     ●     ●     ●     ●     ●     ●     ●     ●     ●     ●     ●     ●     ●     ●     ●     ●     ●     ●     ●     ●     ●     ●     ●     ●     ●     ●     ●     ●     ●     ●     ●     ●     ●     ●     ●     ●     ●     ●     ●     ●     ●     ●     ●     ●     ●     ●     ●     ●     ●     ●     ●     ●     ●     ●     ●     ●     ●     ●     ●     ●     ●     ●     ●     ●     ●     ●     ●     ●     ●     ●<                                                                                                    |                      |                 | 入礼方式           | ik ko i      | 资料提出:      | ■/参加表■ | 月書  |        | 提出意:  | 방핵경송<br>I  | -      |    | -     |      | -         | 正来<br>プロパ    |
| 1     (国)999号<br>商査型<br>                                                                                                    |                      | ⊕ 調速案件名符<br>号   |                | 提出           | 再提出        | 受付票;   | きにも | 通知書    | 提出    | 再提出        | 受付票    | 提出 | 再提出   | 受付票  | 通知書       | 71           |
| ● 通路改築工事 —                                                                                                    |                      | 1 (国)999号       | 事後(入札後)<br>富杏型 | 表示           |            |        |     |        |       |            |        |    |       |      |           | 変更           |
| 表示案件1-1<br>全案件数 1<br>● 1 ●                                                                                                    |                      | 道路改築工事          | 一般競争入札         |              |            |        |     |        |       |            |        |    |       |      |           |              |
| 全案件数 1                                                                                                    |                      |                 |                |              |            |        |     |        |       |            |        |    |       |      | 表示案       | 件 1-1        |
|                                                                                                    |                      |                 |                |              |            |        |     |        |       |            |        |    |       |      | 全案件       | 数 1          |
|                                                                                                    |                      |                 |                |              |            |        |     |        |       |            |        |    |       |      |           | 1            |
|                                                                                                    |                      |                 |                |              |            |        |     |        |       |            |        |    |       |      |           |              |
|                                                                                                    |                      |                 |                |              |            |        |     |        |       |            |        |    |       |      |           |              |
|                                                                                                    |                      |                 |                |              |            |        |     |        |       |            |        |    |       |      |           |              |
|                                                                                                    |                      |                 |                |              |            |        |     |        |       |            |        |    |       |      |           |              |
|                                                                                                    |                      |                 |                |              |            |        |     |        |       |            |        |    |       |      |           |              |
|                                                                                                    |                      |                 |                |              |            |        |     |        |       |            |        |    |       |      |           |              |
|                                                                                                    |                      |                 |                |              |            |        |     |        |       |            |        |    |       |      |           |              |

### 【備考】

該当する案件の「入札参加資格確認申請書/追加資料提出書/参加表明書」欄にあった「提出」ボタンは、提 出操作が済んだため、「表示」ボタンに変わります。

# 4.1.6.2 追加資料提出書受付票

「追加資料提出書」を提出後、発注者から「追加資料提出書受付票」が届きます。

(1)「調達案件一覧」画面から、「追加資料提出書受付票」画面を表示します。

| 🖉 CALS/EC – Windows Int               | ernet Explorer              |                          |           |                                             |       |                 |             |                      |               |      |    |       |       |             |               |
|---------------------------------------|-----------------------------|--------------------------|-----------|---------------------------------------------|-------|-----------------|-------------|----------------------|---------------|------|----|-------|-------|-------------|---------------|
| (工事·業務)                               |                             |                          |           |                                             |       |                 | CALSIE      | c mz                 | 1 # 2.7 =     | = /. |    |       |       |             | Ø             |
| 1 1 1 1 1 1 1 1 1 1 1 1 1 1 1 1 1 1 1 |                             | 201                      | 4年02月     | ]06日 1                                      | 5時18分 |                 | CALSIL      |                      | <b>Λπ</b> 2Λ) | / 4  |    |       |       |             | 0             |
| えびめ電子入礼共同システム                         | 人礼情報公開シス                    | 大台 電子入林                  | システ       | 4 1                                         | 弟明要求  |                 |             |                      |               |      | 1  | ヽルブ   |       | 5           | 間い合せ          |
| · 簡易案件検索                              |                             |                          |           |                                             | 1     | 調達案             | 【件一         | 覧                    |               |      |    |       |       |             |               |
| ○ 調達案件検索                              | 調達機関(部局)                    | 土木部                      |           |                                             |       |                 |             |                      |               |      |    |       |       | +-+)        | <b>14 - -</b> |
| ○ 調達案件一覧                              | 企業ID                        | 2200000010               | 000003    |                                             |       |                 |             |                      |               |      |    |       |       | 衣示系)<br>全案件 | 平  − <br>設 1  |
| ○ 入札状況一覧                              | 住所                          | 愛媛県松山市                   | ħ1−1−1    | l                                           |       |                 |             |                      |               |      |    |       |       |             | 1             |
| 2 承得多情報                               | 企業名称                        | 業者003                    |           |                                             |       |                 |             |                      |               |      |    |       |       |             |               |
|                                       |                             | J X1 X K                 |           |                                             |       |                 |             |                      |               |      |    |       |       | 最新表         | <b>t示</b>     |
|                                       | 案件表示順序案件                    | 番号                       | ~         |                                             | 順     |                 |             |                      |               |      | 最新 | ·更新日6 | 時 20  | 114 O2 Or   | 6 15:18       |
|                                       |                             |                          |           | U þa                                        | i ANR |                 |             |                      |               |      |    |       |       |             |               |
|                                       | 調速案件皆報                      | 入机方式                     | 入村<br>追加: | 入礼参加资格確認申訪書/ 受領確認/<br>追加资料提出書/参加表明書 提出意思確認書 |       |                 |             |                      |               |      | H  | 後提案書  | 1/技術资 | 料           | 企業            |
|                                       | 番<br>号 訓達案件名称               |                          | 提出        | 再提出                                         | 受付票   | 通知書             | 通知書         | 提出                   | 再提出 5         | 設付票  | 提出 | 再提出   | 受付票   | 通知書         | 71            |
|                                       | 1 (国) <u>999号</u><br>道路改築工事 | 事後(入札後)<br>審査型<br>一般競争入札 | 表示        |                                             | 表示    | _               |             |                      |               |      |    |       |       |             | 変更            |
|                                       |                             |                          |           |                                             |       | 7               |             |                      |               |      | _  |       |       | 表示案         | (件 1-1        |
|                                       |                             |                          |           |                                             | ſ     | 「受付             | 4重          | □欄(                  | の「夷           | 示.   |    |       |       | 全案件         | 数 1           |
|                                       |                             |                          |           |                                             | -     | <u>へ</u><br>デカ、 | 」 <u>ホー</u> | , 1180 V<br>/>     - | ·· / ·        |      |    |       |       |             | 1 🕨           |
|                                       |                             |                          |           |                                             | 1     |                 |             | / •/                 | ///           |      |    |       |       |             |               |
|                                       |                             |                          |           |                                             | -     |                 |             |                      |               |      | -  |       |       |             |               |
|                                       |                             |                          |           |                                             |       |                 |             |                      |               |      |    |       |       |             |               |
|                                       |                             |                          |           |                                             |       |                 |             |                      |               |      |    |       |       |             |               |
|                                       |                             |                          |           |                                             |       |                 |             |                      |               |      |    |       |       |             |               |
|                                       |                             |                          |           |                                             |       |                 |             |                      |               |      |    |       |       |             |               |
|                                       |                             |                          |           |                                             |       |                 |             |                      |               |      |    |       |       |             |               |

(2)「追加資料提出書受付票」の内容を確認し、「調達案件一覧一覧」画面に戻ります。

| CALS/EC - Windows Inte                                                              | rnet Explorer                                            |                                          |                                                                   |                                  |             |
|-------------------------------------------------------------------------------------|----------------------------------------------------------|------------------------------------------|-------------------------------------------------------------------|----------------------------------|-------------|
| (工事·業務)<br><b>愛媛県</b>                                                               |                                                          | 15時19分                                   | CALS/EC 電子入札シン                                                    | ステム                              | Ø           |
| えひめ電子入札共同システム                                                                       | 入札情報公開システム 電子入札システム                                      | 説明要求                                     |                                                                   | へルプ                              | お問い合せ       |
| ◎ 簡易案件検索                                                                            |                                                          |                                          |                                                                   | 3                                | 平成26年02月06日 |
| <ul> <li>         ・調達案件検索         ・         ・         ・</li></ul>                   | 企業ID: 2200000010000003<br>企業名称: 業者003<br>代表者氏名: テスト 太郎 様 |                                          |                                                                   | 契約担当官<br>入札公告に示すとおり              |             |
| • 入札状況一覧                                                                            |                                                          | 追加資料                                     | 提出書受付票                                                            |                                  |             |
| <ul> <li>         ・         ・         金録者情報         ・         ・         ・</li></ul> | 下記の調達案件につ                                                | >いて下記の日₿                                 | 寺に追加資料提出書を受                                                       | で領致しました。                         |             |
|                                                                                     |                                                          |                                          | 5                                                                 |                                  |             |
|                                                                                     |                                                          | 受領番号<br>調達案件番号<br>調達案件名利                 | 号: 220000001000102013<br>号: 220000001000102013<br>序: (国)999号 道路改築 | 0097001100000001<br>009700<br>工事 |             |
|                                                                                     |                                                          | 受付日間                                     | 寺: 平成26年02月06日15                                                  | 時16分                             |             |
|                                                                                     |                                                          |                                          |                                                                   |                                  |             |
|                                                                                     |                                                          | 印刷                                       | 戻る                                                                |                                  | コーポタンを      |
|                                                                                     |                                                          |                                          |                                                                   | 27                               | 197         |
|                                                                                     |                                                          | n an an an an an an an an an an an an an |                                                                   |                                  |             |

### 4.1.7 資格確認通知書(事後(入札後)審査型一般競争入札)

発注者が、提出された追加資料等を確認・審査後、審査結果が記された「資格確認通知書」又は「入札参加資格 不適格通知書」又は「未審査通知書」が届きます。

(1)「調達案件一覧」画面から、「資格確認通知書」画面を表示します。

| CALS/EC - Windows Int      | ernet Explorer             |                          |                 |                   |               |        |             |               |      |       |      | (           |              |
|----------------------------|----------------------------|--------------------------|-----------------|-------------------|---------------|--------|-------------|---------------|------|-------|------|-------------|--------------|
| (工事・業務)                    |                            |                          |                 |                   | c             | ALS/EC | 雷子          | 入札・システム       |      |       |      |             | Ø            |
| 一一一般                       |                            | 201                      | 4年02月06         | 日 15時21分          |               |        |             |               |      |       |      | +>          |              |
| えびの電子入礼公司9275              | 人们直接公開之人                   | <del>74</del> 董士人礼       | VATA            | 說明要來              |               |        |             |               |      | ~1163 |      | <b></b>     | INC. C. C.   |
| ○ 簡易案件検索                   |                            |                          |                 | IJ                | 周達案(          | 件一賢    | 1           |               |      |       |      |             |              |
| <ul> <li>調達案件検索</li> </ul> | 調達機関(部局) 🗄                 | L木部                      |                 |                   |               |        |             |               |      |       |      |             |              |
| ○ 調達案件一覧                   | 企業ID                       | 2200000010               | 000003          |                   |               |        |             |               |      |       |      | 表示案件        | ‡1−1<br>3π 1 |
|                            | 住所                         | 愛媛県松山市                   | 市1-1-1          |                   |               |        |             |               |      |       |      | ± жirs      | x 1          |
| ◎ 八礼1八/元一見                 | 企業名称                       | 業者003                    |                 |                   |               |        |             |               |      |       |      | •           | 1 🕑          |
| ○ 登録者情報                    | 代表者氏名                      | テスト 太郎                   |                 |                   |               |        |             |               |      |       |      | 易故事         | _            |
|                            |                            |                          |                 | • 昆顺              |               |        |             |               |      |       | _    | <b>康</b> 新表 | · <b>*</b>   |
|                            | 案件表示順序案件                   | 番号                       | <b>~</b>        | )降順               |               |        |             |               | 最新   | 所更新日時 | § 20 | 14.02.06    | 6 15:21      |
|                            |                            |                          |                 |                   |               |        |             |               |      |       |      |             |              |
|                            | 調速案件皆報                     | 入れ方式                     | 入礼参加<br>追加资料    | 资格確認申請<br>提出書/参加表 | 書/<br>明書      | ž      | 受領3<br>計畫走思 | 13/<br>1233:8 | 1    | 支術提案書 | /技術资 | 8           | 企業           |
|                            | 番<br>号 調速案件名称              |                          | 提出 再            | 豊出 受付票            | 通知書 ì         | 通知者    | 提出          | 再提出 受付到       | - 提出 | 再提出   | 受付票  | 通知書         | 71           |
|                            | 1 <u>(国)999号</u><br>道路改築工事 | 事後(入札後)<br>審査型<br>一般競争入札 | 表示              | 表示                | 表示            |        |             |               |      |       |      |             | 変更           |
|                            |                            |                          |                 |                   | $/ \setminus$ |        |             |               |      |       |      | 表示案         | 伴 1-1        |
|                            |                            |                          |                 |                   |               |        |             |               |      |       |      | 全案件         | 数 1          |
|                            |                            | 「通知<br>をクリ               | ロ書」<br>相<br>リック | 『の「表              | 示」            | ボタン    |             |               |      |       |      | ٩           | 1 🕑          |
|                            |                            |                          |                 |                   |               |        | -           | S. Maria      |      |       |      |             |              |
|                            |                            |                          |                 |                   |               |        |             |               |      |       |      |             |              |
|                            |                            |                          |                 |                   |               |        |             |               |      |       |      |             |              |
|                            |                            |                          |                 |                   |               |        |             |               |      |       |      |             |              |
|                            |                            |                          |                 |                   |               |        |             |               |      |       |      |             |              |
|                            |                            |                          |                 |                   |               |        |             |               |      |       |      |             |              |

(3)「資格確認通知書」の内容を確認し、「調達案件一覧」画面に戻ります。

| CALS/EC - Windows                             | Internet Explorer |                                                |                 |                                                     |                | - • ×              |
|-----------------------------------------------|-------------------|------------------------------------------------|-----------------|-----------------------------------------------------|----------------|--------------------|
| (工事·業務)<br>愛媛県                                |                   | 2014年03月14日                                    | 23時34分          | <b>CALS/EC</b> 電子入札システム                             | Ø              |                    |
| えひめ電子入礼共同システム                                 | 入札情報公開システム        | 電子入札システム                                       | 説明要求            |                                                     | 入ル             | プ お聞い合せ            |
| ○ 簡易案件検索                                      |                   |                                                |                 |                                                     | 平成26年(         | 03月14日             |
| <ul> <li>調達案件検索</li> <li>調達案件一覧</li> </ul>    |                   | 企業ID: 38000090<br>企業名称: 業者001<br>代表者氏名: テスト 太! | 00000001<br>郎 様 |                                                     | 愛妙<br>愛妙<br>中村 | 覺県<br>覺県知事<br>寸 時広 |
| <ul> <li>○ 入札状況一覧</li> <li>○ 登録者情報</li> </ul> |                   |                                                | 資格確             | <b>雀認通知書</b>                                        |                |                    |
|                                               | Т                 | 「記の調達案件について                                    | 、資格を有す          | ることを確認しましたので通知いたし                                   | ます。            |                    |
|                                               |                   |                                                |                 | 58                                                  |                |                    |
|                                               |                   |                                                | 調達<br>調達        | 案件番号: 3800000401802013001100<br>案件名称:(国)999号 道路改良工事 |                |                    |
|                                               |                   |                                                | 印刷              | 戻る                                                  |                |                    |
|                                               |                   |                                                |                 | 「戻る」<br>クリック                                        | ボタンを           |                    |
|                                               |                   |                                                |                 |                                                     |                |                    |
|                                               |                   |                                                |                 |                                                     | 6              | <b>100%</b> -      |

(4)「入札参加資格不適格」の場合は、次の通知書が発行されます。

| CALS/EC - Windows         | Internet Explorer |                        |                                 |                                      |                |
|---------------------------|-------------------|------------------------|---------------------------------|--------------------------------------|----------------|
| (工事·業務)<br>愛媛県            |                   | 2014年03月14             | 旧 23時30分                        | <b>CALS/EC</b> 電子入札システム              | Ø              |
| えひめ電子入礼共同システム             | 入札情報公開システム        | 電子入札システム               | 説明要求                            |                                      | ヘルプ お聞い合せ      |
| ○ 簡易案件検索                  |                   |                        |                                 |                                      | 平成26年03月14日    |
| ○ 調達案件検索                  |                   | 企業ID:380000            | 9000000001                      |                                      | 愛媛県            |
| ○ 調達案件一覧                  |                   | 企業名称:業者のの              | )1<br>+ e7 +¥                   |                                      | 愛媛県知事          |
| 0.入村 建溴二胺                 |                   | 11夜宿広台・ナスト .           | 入即 悚<br>                        |                                      | 中村 時以          |
| <ul> <li>登録者情報</li> </ul> |                   |                        | 人札参加貨                           | 格个適格通知書                              |                |
|                           |                   | 下記の調達案件                | こついて、落札I                        | こ不適格となりましたので通知しま                     | <b>ब</b> .     |
|                           |                   |                        |                                 | 記                                    |                |
|                           |                   | 調達案作<br>調達案作<br>3.11.4 | 牛番号: 38000004<br>牛名称: (国)999    | 01802013001100<br>号 道路改良工事<br>20日10日 |                |
|                           |                   | 理由または                  | 4 合日・十成20年<br>は条件: 負社(負<br>満たして | J∨内企業)が、経営事項審査の総<br>いないため。           | 合数値の要件を        |
|                           |                   |                        |                                 |                                      |                |
|                           |                   |                        | EDBJ                            | <b>— 戻る</b>                          |                |
|                           |                   |                        |                                 | 「戻る                                  | 」ボタンを          |
|                           |                   |                        |                                 | クリッ                                  | ク 🗖            |
|                           |                   |                        |                                 |                                      | -100% <b>-</b> |

(5)「未審査通知書」の場合は、次の通知書が発行されます。

| ∂ CALS/EC - Windows Internet Explorer         |                                                         | - • ×           |
|-----------------------------------------------|---------------------------------------------------------|-----------------|
| (工事·業務)<br><b>發緩県</b>                         | 2014年03月14日 23時27分 CALS/EC 電子入札システム                     | ø               |
| えびめ電子入れ共同システム 入札情報公開システム                      | 電子入札システム 説明要求                                           | ヘルプ お聞い合せ       |
| ○ 簡易案件検索                                      |                                                         | 平成26年03月14日     |
| ○ 調達案件検索                                      | 企業ID:380000900000001                                    | 愛媛県             |
| ○ 調達案件一覧                                      | 正来石村・来有001<br>代表者氏名:テスト 太郎 様                            | 复废黑丸争<br>中村 時広  |
| <ul> <li>○ 入札状況一覧</li> <li>○ 登録者情報</li> </ul> | 未審査通知書                                                  |                 |
|                                               | 下記の調達案件について、資格審査を行わなかった旨を通知しま                           | ਰੋ 。            |
|                                               | ŝ                                                       |                 |
|                                               | 調達案件番号: 38000004018020130011(<br>調達案件番村: (国)999号 道路改良工; | 20<br><b>45</b> |
|                                               | 印刷 戻る                                                   |                 |
|                                               | 「戻る<br>クリッ                                              | 」ボタンを<br>ク      |
|                                               |                                                         |                 |
|                                               |                                                         | € 100% ·        |